# Oracle<sup>®</sup> Adaptive Risk Manager Online Customer Care Administration Guide

Release: 10g (10.1.4.20)

September 2007

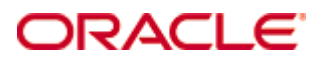

Oracle® Adaptive Risk Manager Customer Care Administration Guide, 10g (10.1.4.20)

Copyright © 2007, Oracle. All rights reserved.

The Programs (which include both the software and documentation) contain proprietary information; they are provided under a license agreement containing restrictions on use and disclosure and are also protected by copyright, patent, and other intellectual and industrial property laws. Reverse engineering, disassembly, or decompilation of the Programs, except to the extent required to obtain interoperability with other independently created software or as specified by law, is prohibited.

The information contained in this document is subject to change without notice. If you find any problems in the documentation, please report them to us in writing. This document is not warranted to be error-free. Except as may be expressly permitted in your license agreement for these Programs, no part of these Programs may be reproduced or transmitted in any form or by any means, electronic or mechanical, for any purpose.

If the Programs are delivered to the United States Government or anyone licensing or using the Programs on behalf of the United States Government, the following notice is applicable:

U.S. GOVERNMENT RIGHTS Programs, software, databases, and related documentation and technical data delivered to U.S. Government customers are "commercial computer software" or "commercial technical data" pursuant to the applicable Federal Acquisition Regulation and agency-specific supplemental regulations. As such, use, duplication, disclosure, modification, and adaptation of the Programs, including documentation and technical data, shall be subject to the licensing restrictions set forth in the applicable Oracle license agreement, and, to the extent applicable, the additional rights set forth in FAR 52.227-19, Commercial Computer

# Contents

| Introduction                                                                   | 5  |
|--------------------------------------------------------------------------------|----|
| Viewing a List of Customers and Cases                                          | 6  |
| To view a list of all customers and cases                                      | 6  |
| Creating a New Customer Case                                                   | 7  |
| To create a new case                                                           | 7  |
| Closing Multiple Cases at Once                                                 | 8  |
| To close multiple cases at once                                                | 8  |
| Viewing the Details of a Specific Case                                         | 9  |
| To view an existing case                                                       | 9  |
| Resetting a Customer's Personal Information                                    | 10 |
| To reset a customer's image                                                    | 10 |
| To reset a customer's phrase                                                   | 12 |
| To reset a customer's image and phrase                                         | 12 |
| To reset a customer's security questions, question set, image, and phrase      | 13 |
| To reset a customer's questions                                                | 13 |
| To reset a customer's next question                                            | 14 |
| To reset a customer's security questions and the set of questions to pick from | 14 |
| To unlock a customer block                                                     | 15 |
| To ask the customer a challenge question                                       | 16 |
| Changing a Case's Status                                                       | 17 |
| To change the status of a case                                                 | 17 |
| Adding a Note to a Case                                                        | 18 |
| To add a note to a case                                                        | 18 |
| Enabling a Temporary Allowance                                                 | 19 |
| To allow a blocked customer temporarily                                        | 19 |
| Changing the Severity Level of a Case                                          | 20 |
| To escalate or de-escalate the severity level of a case                        | 20 |
| Viewing a Case's Activity Log                                                  | 21 |
| To view a log of all activity within a case                                    | 21 |
| To search the log of a case                                                    | 21 |
| To filter a log by log code                                                    | 21 |
| Viewing a List of a Customer's Logins                                          | 22 |
| To view a list of a customer's logins                                          | 22 |
| To search for a customer's logins by device ID or date range                   | 22 |

| To filter the list of customer's logins by authentication status or alert level | 22 |
|---------------------------------------------------------------------------------|----|
| Viewing a List of Users                                                         | 23 |
| To view a list of all users                                                     | 23 |
| Creating a New Case                                                             | 24 |
| To create a new user case                                                       | 24 |

### Introduction

Welcome to Adaptive Risk Manager Online, the customer care, reporting and administration section of Oracle Adaptive Access Manager. Adaptive Risk Manager Online provides customer care representatives with a search page to quickly locate any customer or case in the system. Once you locate or create a case, you have the option of performing several different tasks.

Customer Care personnel can access various functionality in Adaptive Risk Manager Online based on the role to which they are assigned. The default, built-in roles include Customer Care Representative-Level 1 and Customer Service Manager-Level 2. As such, it describes how to use all of the available features.

This guide provides information on:

- Viewing a List of Customers and Cases
- Creating a New Customer Case
- Closing Multiple Cases at Once
- Viewing the Details of a Specific Case
- Resetting a Customer's Personal Information
- Adding a Note to a Case
- Enabling a Temporary Allowance
- Changing the Severity Level of a Case
- Viewing a Case's Activity Log
- Viewing a List of a Customer's Logins
- Viewing a List of Users

### Viewing a List of Customers and Cases

When a customer telephones with an issue related to OAAM functionality, you can open the list of all customer cases and quickly search the list by User Name, case number, keyword, or date range. You can also filter the list of cases by severity level and status.

Once you locate the case you want, you can click the case ID to view the case details.

To view a list of all customer cases

1. Click Search Cases on the Customer Care menu.

The Search User Cases page appears.

| CUSTOMER CARE > SEARCH USER C   | CASES                                                                                                    |                                              |  |  |  |  |  |  |  |  |
|---------------------------------|----------------------------------------------------------------------------------------------------|----------------------------------------------|--|--|--|--|--|--|--|--|
|                                 |                                                                                                    |                                              |  |  |  |  |  |  |  |  |
| To create a new case, enter a U | To create a new case, enter a User Name/, a short description, select a security level, then click "Create Case". |                                              |  |  |  |  |  |  |  |  |
| User Name:                      | Description: Severi                                                                                               | ty Level: Low 💌                              |  |  |  |  |  |  |  |  |
|                                 |                                                                                                    | Create Case                                  |  |  |  |  |  |  |  |  |
|                                 |                                                                                                    |                                              |  |  |  |  |  |  |  |  |
|                                 |                                                                                                    |                                              |  |  |  |  |  |  |  |  |
| Fearch                          | Showing Records: 1 - 1 of 1                                                                                       | Class Charled                                |  |  |  |  |  |  |  |  |
| search                          |                                                                                                    | Close Cliecked                               |  |  |  |  |  |  |  |  |
| User Name:                      | Case User Name Description                                                                                        | Last Action Type Last Action Severity Status |  |  |  |  |  |  |  |  |
| Case Number:                    | 1 1111 user forgot questions                                                                                      | Access Case 08/20/2007 11:32 (PDT) Low New   |  |  |  |  |  |  |  |  |
|                                 |                                                                                                    |                                              |  |  |  |  |  |  |  |  |
| Description Keyword:            | Showing Records: 1 - 1 of 1                                                                                       | Close Checked                                |  |  |  |  |  |  |  |  |
| Ignore Dates:                   |                                                                                                    |                                              |  |  |  |  |  |  |  |  |
|                                 |                                                                                                    |                                              |  |  |  |  |  |  |  |  |
| From Date:<br>06/01/2007 09:57  |                                                                                                    |                                              |  |  |  |  |  |  |  |  |
| To Date:                        |                                                                                                    |                                              |  |  |  |  |  |  |  |  |
| 08/23/2007 23:59                |                                                                                                    |                                              |  |  |  |  |  |  |  |  |
| All                             |                                                                                                    |                                              |  |  |  |  |  |  |  |  |
| Low<br>Medium                   |                                                                                                    |                                              |  |  |  |  |  |  |  |  |
| Case Status:                    |                                                                                                    |                                              |  |  |  |  |  |  |  |  |
| New Aller                       |                                                                                                    |                                              |  |  |  |  |  |  |  |  |
| Pending 🞽                       |                                                                                                    |                                              |  |  |  |  |  |  |  |  |
| Bug Querr Clear                 |                                                                                                    |                                              |  |  |  |  |  |  |  |  |
| Kan Qaery Crear                 |                                                                                                    |                                              |  |  |  |  |  |  |  |  |
|                                 |                                                                                                    |                                              |  |  |  |  |  |  |  |  |
|                                 | L                                                                                                    |                                              |  |  |  |  |  |  |  |  |
|                                 |                                                                                                    |                                              |  |  |  |  |  |  |  |  |

- 2. To locate cases for a specific end user, enter the User Name.
- 3. To locate a specific case, enter the case number.
- 4. To locate a case by a keyword that appears in the description, enter the word you want.
- 5. To locate cases by the date in which the last action occurred, click the calendar icons and then click the start and end dates you want.
- 6. To filter the list by case severity level, select the severity level you want.
- 7. To filter the list by case status, select the status you want.
- 8. Click Search.

### **Creating a New Customer Case**

A case is a record of related customer care events and actions for a single customer. Multiple cases also provide a way of segregating unrelated issues and actions for a customer.

Cases are used by the customer care personnel while assisting a customer.

#### To create a new case

1. Click Search Cases on the Customer Care menu.

The Search User Cases page appears.

| CUSTOMER CARE > SEARCH USER C                                                                                       | ASES |        |           |                       |  |                  |                        |          |          |
|----------------------------------------------------------------------------------------------------|------|--------|-----------|-----------------------|--|------------------|------------------------|----------|----------|
| To create a new case, enter a User Name / , a short description, select a security level, then click "Create Ease". |      |        |           |                       |  |                  |                        |          |          |
| User Names Description:                                                                                             |      |        |           |                       |  |                  |                        |          |          |
| Search                                                                                                    | Shor | wing R | ecords: 1 | - 1 of 1              |  |                  |                        | Close C  | hecked   |
| User Name:                                                                                                    |      | Case   | User Nan  | e Description         |  | Last Action Type | Last Action            | Severity | Status   |
| Case Number:                                                                                                    |      | 1      | 1111      | user forgot questions |  | Access Case      | 08/20/2007 11:32 (PDT) | Low      | New      |
| Description Keyword:                                                                                                | Shor | wing R | ecords: 1 | - 1 of 1              |  |                  |                        | Close C  | hecked ) |
| Ignore Dates:                                                                                                    |      |        |           |                       |  |                  |                        |          |          |
| From Date:<br>06/01/2007 09:57                                                                                      |      |        |           |                       |  |                  |                        |          |          |
| To Date:<br>08/23/2007 23:59                                                                                        |      |        |           |                       |  |                  |                        |          |          |
| Severity Level:                                                                                                    |      |        |           |                       |  |                  |                        |          |          |
| Case Status:                                                                                                    |      |        |           |                       |  |                  |                        |          |          |
| Run Query Clear                                                                                                    |      |        |           |                       |  |                  |                        |          |          |
|                                                                                                    |      |        |           |                       |  |                  |                        |          |          |

- 2. Enter your User Id or User Name and Application ID (if applicable) at the top of the page.
- 3. Enter a description of the case at the top of the page.
- 4. Select a severity level from the Severity Level list at the top of the page.
- 5. Click Create Case.

The Case Details page for appears and displays the logins for that user.

| CU | STOMER CAP               | RE > CASE DETAILS                                                | S                                                 |                                                     |                                                                                                    |                                                                                                    |                           |                               |       |                          |
|----|--------------------------|------------------------------------------------------------------|---------------------------------------------------|-----------------------------------------------------|----------------------------------------------------------------------------------------------------|----------------------------------------------------------------------------------------------------|---------------------------|-------------------------------|-------|--------------------------|
| Ce | se: 102                  |                                                                  |                                                   |                                                     |                                                                                                    |                                                                                                    |                           |                               |       |                          |
| ,  |                          | Case Created:<br>Case Status:<br>Severity Level:<br>Description: | 08/23/2007<br>New<br>Low<br>User forgot challenge | Date D<br>e questions I<br>Date Of<br>Compl<br>Pers | User Name:<br>Last Case Action:<br>f Last Case Action:<br>Last Online Action:<br>Last Online Action:<br>leted Registration:<br>Questions Active:<br>onalization Active: | 1111<br>Create Case - Create case<br>08/23/2007 12:29 (PDT)<br>Block<br>08/16/2007 20:29 (PDT)<br>Yes<br>No<br>No |                           |                               |       |                          |
|    | Actions                  | Log                                                              | Logins                                            |                                                     |                                                                                                    |                                                                                                    |                           |                               |       |                          |
| Se | earch                    |                                                                  | Showing Record                                    | s: 1 - 3 of 3 [ <u>Sor</u>                          | <u>t</u> ▼]                                                                                                    |                                                                                                    |                           |                               | Info: | Low: Medium: High:       |
|    | Device Id:               |                                                                  | Auth Status                                       | Login Time                                          | User                                                                                                    | Name                                                                                                    | Device Id                 | Location                      |       | Alert List               |
|    | From Date:<br>08/16/2003 | 7 17:00                                                          | Blocked                                           | 08/16/2007 20:29 (PD                                | 1111                                                                                                    |                                                                                                    | <u>301</u>                | Unknown<br>Unknown<br>Unknown |       |                          |
|    | To Date:<br>08/23/2007   | 7 23:59                                                          | Blocked                                           | 08/16/2007 20:16 (PD                                | 1111                                                                                                    |                                                                                                    | 301                       | Unknown<br>Unknown<br>Unknown |       |                          |
|    | Auth Status              | s:                                                               | Blocked                                           | 08/16/2007 17:18 (PD                                | ) 1111                                                                                                    |                                                                                                    | 301<br>Unknown<br>Unknown |                               |       |                          |
|    | Blocked                  |                                                                  | -                                                 |                                                     |                                                                                                    |                                                                                                    |                           |                               |       |                          |
|    | Alert Level:             | :                                                                | Showing Record                                    | 9: 1-3 of 3 [ <u>Sor</u>                            | <u>t</u> ▼]                                                                                                    |                                                                                                    |                           |                               | Info: | Low: 📕 Medium: 📕 High: 📕 |
|    | ALERT_LO<br>ALERT_ME     | UDIUM                                                            |                                                   |                                                     |                                                                                                    |                                                                                                    |                           |                               |       |                          |
|    |                          |                                                                  |                                                   |                                                     |                                                                                                    |                                                                                                    |                           |                               |       |                          |

# **Closing Multiple Cases at Once**

The Search User Cases page enables you to close several cases at once—for example, all cases over a year old—by selecting the checkbox next to each case you want to close and then clicking Close Checked.

### To close multiple cases at once

1. Click Search Cases on the Customer Care menu.

The Search User Cases page appears.

| CUSTOMER CARE > SEARCH USER C   | ASES   |         |                  |                                            |               |                  |                        |          |         |
|---------------------------------|--------|---------|------------------|--------------------------------------------|---------------|------------------|------------------------|----------|---------|
|                                 |        |         |                  |                                            |               |                  |                        |          |         |
| To create a new case, enter a l | User N | lame/   | , a short descri | ption, select a security level, then click | k "Create Cas | e".              |                        |          |         |
| User Name:                      |        | Des     | scription:       |                                            | Severity      | Level: Low       | _                      |          |         |
|                                 |        |         |                  |                                            |               | Create Case      |                        |          |         |
|                                 |        |         | -                |                                            |               |                  |                        |          |         |
|                                 |        |         |                  |                                            |               |                  |                        |          |         |
| Search                          | Sho    | owing F | Records: 1       | 4 of 4 [ <u>Sort</u> ▼]                    |               |                  |                        | Close    | Checked |
| User Name:                      |        | Care    | Heer Name        | Description                                |               | Last Action Type | Last Action            | Severity | Status  |
|                                 | H      | 103     | 1111             | Wrong password                             |               | Create Case      | 08/23/2007 12:36 (PDT) | Low      | New     |
| Case Number:                    | H      | 102     | 1111             | User forgot challenge question             |               | Create Care      | 08/23/2007 12-29 (PDT) | Low      | New     |
| Description Keyword:            |        | 104     |                  | oser for dot crialiende quession           |               | Create Case      | 00/23/2007 12:29 (PD1) | 2011     | IVOW .  |
|                                 |        | 101     | 1111             | User forgot password                       |               | Access Case      | 08/23/2007 12:27 (PDT) | Low      | New.    |
| Ignore Dates:                   |        | 1       | 1111             | user forgot questions                      |               | Access Case      | 08/23/2007 12:26 (PDT) | Low      | New     |
| From Date:                      | -      | -       |                  |                                            |               |                  |                        |          |         |
| 08/16/2007 12:36                | Sho    | owing F | Records: 1 - 4   | t of 4 [ <u>Sort</u> ▼]                    |               |                  |                        | Close    | Checked |
| 08/23/2007 23:59                |        |         |                  |                                            |               |                  |                        |          |         |
| Severity Level:                 |        |         |                  |                                            |               |                  |                        |          |         |
| LOW                             |        |         |                  |                                            |               |                  |                        |          |         |
| Case Status:                    |        |         |                  |                                            |               |                  |                        |          |         |
| All                             |        |         |                  |                                            |               |                  |                        |          |         |
| Pending                         |        |         |                  |                                            |               |                  |                        |          |         |
|                                 |        |         |                  |                                            |               |                  |                        |          |         |
| Run Query Clear                 |        |         |                  |                                            |               |                  |                        |          |         |
|                                 |        |         |                  |                                            |               |                  |                        |          |         |
|                                 | ]      |         |                  |                                            |               |                  |                        |          |         |
|                                 |        |         |                  |                                            |               |                  |                        |          |         |

- 2. Select the checkbox next to each case you want to close.
- 3. Click Close Checked.

### Viewing the Details of a Specific Case

By clicking the case number on the Search User Cases page, you can open an existing case. The case page provides such general details about the case as the customer's User Name, status, severity level, and description. It also provides access to the actions that can be taken, a log of case activity, and a list of customer logins.

#### To view an existing case

1. Click Search Cases on the Customer Care menu.

The Search User Cases page appears.

| CUSTOMER CARE > SEARCH USER C                                                                                     | ASES |        |               |                                |                  |                        |          |           |
|----------------------------------------------------------------------------------------------------|------|--------|---------------|--------------------------------|------------------|------------------------|----------|-----------|
|                                                                                                    |      |        |               |                                | -                |                        |          |           |
| to create a new case, enter a User Name/, a short description, select a security level, then click "treate Lase". |      |        |               |                                |                  |                        |          |           |
| User Namel Descriptioni                                                                                           |      |        |               |                                |                  |                        |          |           |
|                                                                                                    |      |        |               |                                | Create Case      |                        |          |           |
|                                                                                                    |      |        |               |                                |                  |                        |          |           |
|                                                                                                    |      |        |               |                                |                  |                        |          |           |
| Search                                                                                                    | Sho  | wina A | ecords: 1 - 4 | iof4 [Sort▼]                   |                  |                        | Close C  | hacked    |
| Jearch                                                                                                    | _    |        |               |                                |                  |                        | C1036 C  | Inecked J |
| User Name:                                                                                                    |      | Case   | User Name     | Description                    | Last Action Type | Last Action 🔻          | Severity | Status    |
| Case Number:                                                                                                    |      | 103    | 1111          | Wrong password                 | Create Case      | 08/23/2007 12:36 (PDT) | Low      | New       |
|                                                                                                    |      | 102    | 1111          | User forgot challenge question | Create Case      | 08/23/2007 12:29 (PDT) | Low      | New       |
| Description Keyword:                                                                                              |      | 101    | 1111          | User forgot password           | Access Case      | 08/23/2007 12:27 (PDT) | Low      | New       |
| Ignore Dates:                                                                                                    | -    | _      |               |                                |                  |                        |          |           |
|                                                                                                    | Ľ    | 1      | 1111          | user torgot questions          | Access Case      | 08/23/2007 12:26 (PDT) | LOW      | New       |
| From Date:                                                                                                    |      |        |               |                                |                  |                        |          |           |
| To Date:                                                                                                    | Sho  | wing R | ecords: 1 - 4 | 4 of 4 [ <u>Sort</u> ▼]        |                  |                        | Close C  | hecked    |
| 08/23/2007 23:59                                                                                                  |      |        |               |                                |                  |                        |          |           |
| Severity Level:                                                                                                   |      |        |               |                                |                  |                        |          |           |
| Low                                                                                                    |      |        |               |                                |                  |                        |          |           |
| Medium Medium                                                                                                    |      |        |               |                                |                  |                        |          |           |
| All                                                                                                    |      |        |               |                                |                  |                        |          |           |
| Pending 🗹                                                                                                    |      |        |               |                                |                  |                        |          |           |
|                                                                                                    |      |        |               |                                |                  |                        |          |           |
| Run Query Clear                                                                                                   |      |        |               |                                |                  |                        |          |           |
|                                                                                                    |      |        |               |                                |                  |                        |          |           |
|                                                                                                    |      |        |               |                                |                  |                        |          |           |
|                                                                                                    |      |        |               |                                |                  |                        |          |           |

2. Click the case number of the case you want to view.

The Case Details page appears which displays details about the case at the top and a list of the recent logins at the bottom.

| CUSTOMER CA                             | ARE > CASE DETAILS |                           |                            |                                |           |          |       |                          |
|-----------------------------------------|--------------------|---------------------------|----------------------------|--------------------------------|-----------|----------|-------|--------------------------|
| Case: 102                               |                    |                           |                            |                                |           |          |       |                          |
|                                         |                    |                           |                            |                                | _         |          |       |                          |
| ALL ALL ALL ALL ALL ALL ALL ALL ALL ALL | Case Created:      | 08/23/2007                | User Na                    | me: <u>1111</u>                |           |          |       |                          |
| and an                                  | Case Status:       | New                       | Last Case Act              | ion: Create Case - Create case |           |          |       |                          |
| <b>`</b>                                | Severity Level:    | Low                       | Date Of Last Case Act      | ion: 08/23/2007 12:29 (PDT)    |           |          |       |                          |
|                                         | Description:       | User forgot challenge que | stions Last Online Act     | ion: Block                     |           |          |       |                          |
|                                         |                    |                           | Date Of Last Online Act    | don: 08/16/2007 20:29 (PDT)    |           |          |       |                          |
|                                         |                    |                           | Completed Registrat        | ion: Yes                       |           |          |       |                          |
|                                         |                    |                           | Personalization Act        | ive: No                        |           |          |       |                          |
|                                         |                    |                           |                            |                                |           |          |       |                          |
|                                         |                    |                           |                            |                                |           |          |       |                          |
| Actions                                 |                    | Logins                    |                            |                                |           |          |       |                          |
|                                         |                    | di suita di succione di   | 2-62 [ <b>6-4</b> 7 ]      |                                |           |          |       |                          |
| Search                                  | _                  | showing Records: 1        | - 3 01 3 [ <u>3014</u> ¥ ] |                                |           |          | Into: | Low: Medium: High:       |
| Device Id:                              | · · · · · ·        | Auth Status Log           | jin Time U                 | ser Name                       | Device Id | Location | 4     | Alert List               |
| Energy Date                             |                    | Blocked 08/               | 16/2007 20:29 (PDT) 1      | 111                            | 301       | Unknown  |       |                          |
| 08/16/200                               | 07 17:00           |                           |                            |                                |           | Unknown  |       |                          |
| To Date:                                |                    | Blocked 08/               | 16/2007 20:16 (PDT) 1      | 111                            | 301       | Unknown  |       |                          |
| 08/23/200                               | 07 23:59           |                           |                            |                                |           | Unknown  |       |                          |
| Auth State                              | us:                | Blocked 08/               | 16/2007 17:18 (PDT) 1      | 111                            | 301       | Unknown  |       |                          |
| Al<br>Rending a                         | activation         |                           |                            |                                |           | Unknown  |       |                          |
| Blocked                                 |                    |                           |                            |                                |           |          |       |                          |
| Alert Leve                              | d:                 | Showing Records: 1        | -3 of 3 [ <u>Sort</u> ▼]   |                                |           |          | Info: | Low: 📕 Medium: 📕 High: 📕 |
| ALERT LO                                | ow we              |                           |                            |                                |           |          |       |                          |
| ALERT_MI                                | EDIUM 👱            |                           |                            |                                |           |          |       |                          |
|                                         |                    |                           |                            |                                |           |          |       |                          |
| Run Q                                   | uery Clear         |                           |                            |                                |           |          |       |                          |
|                                         |                    |                           |                            |                                |           |          |       |                          |
|                                         |                    |                           |                            |                                |           |          |       |                          |
|                                         |                    |                           |                            |                                |           |          |       |                          |
|                                         |                    |                           |                            |                                |           |          |       |                          |

### **Resetting a Customer's Personal Information**

Authenticator uses images and phrases on its virtual authentication devices as part of the personalization to help prevent fraud. During phone contact with a customer you can reset their personal image and/or phrase. Authenticator also uses questions as additional credentials to help prevent fraud. You can reset these questions for the customer when necessary.

The Action tab on the Case page enables you to reset the following personal items for a customer:

- Image—Randomly assigns a new image to the customer.
- Phrase—Randomly assigns a new phrase to the customer.
- Image & Phrase—Randomly assigns a new image and phrase to the customer.
- Customer (All)—Deletes the customer's image, phrase, answers and question set. The customer will be sent through the registration flow the next time they log in.
- Reset Questions— Deletes the current questions and answers. The customer will need to select new questions and answers form their question set the next time they log in.
- Next Question—Advances the customer to the next challenge question in their list of registered questions. So if they are currently being asked question A they will now be asked question B or C.
- Reset Question Set—Deletes the current questions and answers and generates a new question set for them to register from.
- Unlock Customer—If a customer is locked out of the system as a result of failed challenge questions, Unlock Customer resets the customers failure counter and resets the customer's security questions.
- Ask Question—Displays a challenge question for the CSR to ask the customer and a field to enter customer's response.

#### To reset a customer's image

1. Click Search Cases on the Customer Care menu.

The Search User Cases page appears.

2. Click the case number of the case you want to view.

The Case page appears and defaults to the Logins tab.

| CUSTOMER CA                                             | ARE > CASE DETAILS                                               | •                                                 |                                                                                                    |                                                                                                    |                                     |                               |                          |
|---------------------------------------------------------|------------------------------------------------------------------|---------------------------------------------------|----------------------------------------------------------------------------------------------------|----------------------------------------------------------------------------------------------------|-------------------------------------|-------------------------------|--------------------------|
| Case: 102                                               |                                                                  |                                                   |                                                                                                    |                                                                                                    |                                     |                               |                          |
| hur                                                     | Case Created:<br>Case Status:<br>Severity Level:<br>Description: | 08/23/2007<br>New<br>Low<br>User forgot challenge | Us<br>Lart cas<br>Date Of Last Cas<br>questions Last Onlin<br>Date Of Last Onlin<br>Completed Reg<br>Question<br>Personalizatio | ar Namei 1111<br>a Action: Create Case - C<br>a Action: 08/23/2007 12::<br>a Action: 08/16/2007 20::<br>stration: Vas<br>a Active: No<br>n Active: No | Sreate case<br>29 (PDT)<br>29 (PDT) |                               |                          |
| Actions                                                 | Log                                                              | Logins<br>Showing Records                         | n 1-3 of 3 [Sort♥]                                                                                                    |                                                                                                    |                                     |                               | Jofo: Low Madium: High:  |
| Device Id:                                              |                                                                  | -                                                 |                                                                                                    |                                                                                                    |                                     |                               | Allor Low Trediant Ingit |
| From Date                                               | 17.17.00                                                         | Blocked                                           | 08/16/2007 20:29 (PDT)                                                                                                    | 1111<br>1111                                                                                                    | 301                                 | Unknown<br>Unknown<br>Unknown | Alert List               |
| To Date:<br>08/23/200                                   | 07 23:59                                                         | Blocked                                           | 08/16/2007 20:16 (PDT)                                                                                                    | 1111                                                                                                    | 301                                 | Unknown<br>Unknown<br>Unknown |                          |
| Auth Statu                                              | etivation                                                        | Blocked                                           | 08/16/2007 17:18 (PDT)                                                                                                    | 1111                                                                                                    | 301                                 | Unknown<br>Unknown<br>Unknown |                          |
| Blocked<br>Alert Level<br>ALERT_LC<br>ALERT_ME<br>Run Q | II<br>DW Clear                                                   | Showing Records                                   | n 1-3of3 [ <u>Sott</u> ♥]                                                                                                    |                                                                                                    |                                     |                               | Info: Low: Nedium: High: |

3. Click the Actions tab.

| STOMER CA      | RE > CASE DETAIL | 5              |                             |                     |     |
|----------------|------------------|----------------|-----------------------------|---------------------|-----|
|                |                  |                |                             |                     |     |
| ase: 104       |                  |                |                             |                     |     |
|                |                  |                |                             |                     |     |
| 1102           | Case Created:    | 08/23/2007     | User Name:                  | <u>1111</u>         |     |
| and the second | Case Status:     | New            | Last Case Action:           | Access Case         |     |
| · ·            | Severity Level:  | Low            | Date Of Last Case Action:   | 08/23/2007 12:42 (P | DT) |
|                | Description:     | Wrong password | Last Online Action:         | Block               |     |
|                |                  |                | Date Of Last Online Action: | 08/16/2007 20:29 (P | DT) |
|                |                  |                | Completed Registration:     | Yes                 |     |
|                |                  |                | Questions Active:           | No                  |     |
|                |                  |                | Personalization Active:     | No                  |     |
|                |                  |                |                             |                     |     |
|                |                  |                |                             |                     |     |
| Cartines       |                  |                |                             |                     |     |
| Actions        | LOG              | Logins         |                             |                     |     |
|                |                  |                |                             |                     |     |
| Action         | Callert One      |                |                             |                     |     |
|                | 261601 0116 -    | · •            |                             |                     |     |
|                |                  |                |                             |                     |     |
|                |                  |                |                             |                     |     |
|                |                  |                |                             |                     |     |
|                |                  |                |                             |                     |     |
|                |                  |                |                             |                     |     |
|                |                  |                |                             |                     |     |

4. In the Action list, click Customer Resets.

The User Item list appears below the Action list.

| STOMER CA  | RE > CASE DETAILS          |                             |                         |                                       |       |          |      |
|------------|----------------------------|-----------------------------|-------------------------|---------------------------------------|-------|----------|------|
| ase: 104 - |                            |                             |                         |                                       |       |          |      |
|            |                            |                             |                         |                                       |       |          |      |
| diam'      | Case Created: 08/23/2007   | User Name:                  | 1111                    |                                       |       |          |      |
| 010        | Case Status: New           | Last Case Action:           | Arcess Case             |                                       |       |          |      |
| 1          | Severity Level: Low        | Date Of Last Case Action:   | 08/23/2007 13:40 (PDT)  |                                       |       |          |      |
|            | Description: Wrong passwor | Last Online Action:         | Block                   |                                       |       |          |      |
|            |                            | Date Of Last Online Action: | 08/16/2007 20:29 (PDT)  |                                       |       |          |      |
|            |                            | Completed Registration:     | Yes                     |                                       |       |          |      |
|            |                            | Questions Active:           | No                      |                                       |       |          |      |
|            |                            | Personalization Active:     | No                      |                                       |       |          |      |
|            |                            |                             |                         |                                       |       |          |      |
|            |                            |                             |                         |                                       |       |          |      |
| Actions    | Log                        |                             |                         |                                       |       |          |      |
| manor 10   | eog eog                    |                             |                         |                                       |       |          | <br> |
|            |                            |                             |                         |                                       |       |          |      |
| Action:    | Customer Resets            |                             | to perform, enter Notes |                                       |       |          |      |
|            |                            |                             |                         |                                       |       |          |      |
| lser Item: | Select One 💌               |                             |                         |                                       |       |          |      |
|            |                            |                             |                         |                                       |       |          |      |
|            |                            |                             |                         | · · · · · · · · · · · · · · · · · · · |       |          |      |
|            |                            |                             |                         |                                       | Submi | -        |      |
|            |                            |                             |                         |                                       |       |          |      |
|            |                            |                             |                         |                                       | Subin | <u> </u> |      |

5. In the User Item list, click Image.

The Notes list appears.

| CUSTOMER CA | RE > CASE DETAILS |               |                                                                      |                        |                |        |
|-------------|-------------------|---------------|----------------------------------------------------------------------|------------------------|----------------|--------|
| Case: 104   |                   |               |                                                                      |                        |                |        |
| Case. 104   |                   |               |                                                                      |                        |                |        |
| -           |                   |               |                                                                      |                        |                |        |
| 10110       | tase treated:     | 08/23/2007    | User Name:                                                           | 1111                   |                |        |
|             | Case Status:      | New           | Last Lase Action:                                                    | Access Case            |                |        |
|             | Severity Level:   | Low           | Date Of Last Case Action:                                            | 08/23/2007 13:40 (PDT) |                |        |
|             | Description:      | Wrong passwor | Last Online Action:                                                  | Block                  |                |        |
|             |                   |               | Date Of Last Online Action:                                          | 08/16/2007 20:29 (PDT) |                |        |
|             |                   |               | Completed Registration:                                              | Yes                    |                |        |
|             |                   |               | Questions Active:                                                    | No                     |                |        |
|             |                   |               | Personalization Active:                                              | No                     |                |        |
|             |                   |               |                                                                      |                        |                |        |
|             |                   |               |                                                                      |                        |                |        |
| Actions     | Log               |               |                                                                      |                        |                |        |
|             |                   |               |                                                                      |                        |                |        |
|             |                   |               |                                                                      |                        |                |        |
| Action:     | Customer Rese     | ts 💌          |                                                                      | age for the Notes:     | Select to appe | nd 💌   |
|             |                   |               | customer. Inform the customer t<br>new personal image in their Authe | nticator the next      |                |        |
| User Item:  | Image             | ×             |                                                                      |                        |                |        |
|             |                   |               |                                                                      |                        |                |        |
|             |                   |               |                                                                      |                        |                |        |
|             |                   |               |                                                                      |                        |                |        |
|             |                   |               |                                                                      |                        |                | Submit |
|             |                   |               |                                                                      |                        |                |        |
|             |                   |               |                                                                      |                        |                |        |
|             |                   |               |                                                                      |                        |                |        |

- 6. In the Notes list, click the note you want.
- 7. If you select "Other" from the Notes list, enter a note describing why you are taking the action.
- 8. Click Submit.

Adaptive Risk Manager Online generates a new image. Inform the customer that they will see a new personal image in their Authenticator the next time they login to the website but their phrase will be unchanged.

#### To reset a customer's phrase

1. Click Search Cases on the Customer Care menu.

The Search User Cases page appears.

2. Click the case number of the case you want to view.

The Case page appears and defaults to the Logins tab.

- 3. Click Actions.
- 4. In the Action list, click Customer Resets.

The User Item list appears below the Action list.

- 5. In the User Item list, click Phrase.
- 6. In the Notes list, click the note you want.
- 7. If you selected "Other" from the Notes list, enter a note describing why you are taking the action.
- 8. Click Submit.

Adaptive Risk Manager Online generates a new phrase. Inform the customer that they will see a new security phrase in their Authenticator the next time they login to the website but their personal image will be unchanged.

### To reset a customer's image and phrase

1. Click Search Cases on the Customer Care menu.

The Search User Cases page appears.

2. Click the case number of the case you want to view.

The Case page appears and defaults to the Logins tab.

3. Click the Actions tab.

4. In the Action list, click Customer Resets.

The User Item list appears below the Action list.

- 5. In the User Item list, click Image & Phrase.
- 6. In the Notes list, click the note you want.
- 7. If you selected "Other" from the Notes list, enter a note describing why you are taking the action.
- 8. Click Submit.

Adaptive Risk Manager Online generates a new image and phrase. Inform the customer that they will see a new personal image and security phrase in their Authenticator the next time they login to the website.

#### To reset a customer's security questions, question set, image, and phrase

1. Click Search Cases on the Customer Care menu.

The Search User Cases page appears.

2. Click the case number of the case you want to view.

The Case Details page appears and defaults to the Logins tab.

- 3. Click the Actions tab.
- 4. In the Action list, click Customer Resets.

The User Item list appears below the Action list.

- 5. In the User Item list, click Customer (All).
- 6. In the Notes list, click the note you want.
- 7. If you selected "Other" from the Notes list, enter a note describing why you are taking the action.
- 8. Click Submit.

Adaptive Risk Manager Online resets the customer's security questions, question set, image and phrase. Inform the customer that they will go through security registration the next time they login to the website.

#### To reset a customer's questions

1. Click Search Cases on the Customer Care menu.

The Search User Cases page appears.

2. Click the case number of the case you want to view.

The Case page appears and defaults to the Logins tab.

- 3. Click the Actions tab.
- 4. In the Action list, click Challenge Questions.

The Item list appears below the Action list.

- 5. In the Item list, click Questions.
- 6. In the Notes list, click the note you want.

- 7. If you selected "Other" in the Notes list, enter a note describing why you are taking the action.
- 8. Click Submit.

Adaptive Risk Manager Online deletes the existing questions and answers. Inform the customer that they will go through security questions registration the next time they login to the website.

To increment a customer to their next question

1. Click Search Cases on the Customer Care menu.

The Search User Cases page appears.

2. Click the case number of the case you want to view.

The Case page appears and defaults to the Logins tab.

- 3. Click the Actions tab.
- 4. In the Action list, click Challenge Questions.

The Item list appears below the Action list.

- 5. In the Item list, click Next Question.
- 6. In the Notes list, click the note you want.
- 7. If you selected "Other" in the Notes list, enter a note describing why you are taking the action.
- 8. Click Submit.

Adaptive Risk Manager Online allows the customer to proceed to the next question. Inform the customer that they will be asked a different security question the next time they login to the website.

To reset a customer's security questions and the set of questions to pick from

1. Click Search Cases on the Customer Care menu.

The Search User Cases page appears.

2. Click the case number of the case you want to view.

The Case page appears and defaults to the Logins tab.

- 3. Click the Actions tab.
- 4. In the Action list, click Challenge Questions.

The Item list appears below the Action list.

- 5. In the Item list, click Reset Question Set.
- 6. In the Notes list, click the note you want.
- 7. If you selected "Other" from the Notes list, enter a note describing why you are taking the action.
- 8. Click Submit.

Adaptive Risk Manager Online resets the customer's security questions and the set of questions they may register questions from. Inform the customer that they will go through security questions registration the next time they login to the website.

### To unlock a customer

1. Click Search Cases on the Customer Care menu.

The Search User Cases page appears.

2. Click the case number of the case you want to view.

The Case page appears and defaults to the Logins tab.

- 3. Click the Actions tab.
- 4. In the Action list, click Challenge Questions.

The Item list appears below the Action list.

- 5. In the Item list, click Unlock Customer.
- 6. In the Notes list, click the note you want.
- 7. If you selected "Other" from the Notes list, enter a note describing why you are taking the action.
- 8. Click Submit.

Adaptive Risk Manager Online resets the customer's security questions and the set of questions they may register questions from. Inform the customer that they will go through security questions registration the next time they login to the website.

#### To use a customer's challenge questions for phone authentication

- Click Search Cases on the Customer Care menu. The Search User Cases page appears.
- 2. Click the case number of the case you want to view.

The Case page appears and defaults to the Logins tab.

- 3. Click the Actions tab.
- 4. In the Action list, click Challenge Questions.

The Item list appears below the Action list.

5. In the Item list, click Ask Question.

A challenge question appears in the Question field.

| CUSTOMER CAP | RE > CASE DETAILS |                 |                                                                        |                                 |                              |
|--------------|-------------------|-----------------|------------------------------------------------------------------------|---------------------------------|------------------------------|
| Case: 1001   |                   |                 |                                                                        |                                 |                              |
|              |                   |                 |                                                                        |                                 |                              |
| THE .        | Case Created:     | 08/25/2007      | User Name:                                                             | 7777                            |                              |
| 10101        | Case Status:      | New             | Last Case Action:                                                      | Challenge Qu                    | uestions - Ask User Question |
|              | Severity Level:   | Low             | Date Of Last Case Action:                                              | 08/25/2007 1                    | 12:24 (PDT)                  |
|              | Description:      | forgot password | Last Online Action:                                                    | RegisterUser                    | OptionalQuestionPad          |
|              |                   |                 | Date Of Last Online Action:                                            | 08/25/2007 1                    | 12:20 (PDT)                  |
|              |                   |                 | Completed Registration:                                                | Yes                             |                              |
|              |                   |                 | Questions Active:                                                      | Yes                             |                              |
|              |                   |                 | Personalization Active:                                                | NO                              | •                            |
|              |                   |                 |                                                                        |                                 |                              |
| Actions      | Loa               | Logins          |                                                                        |                                 |                              |
|              |                   |                 |                                                                        |                                 |                              |
| Action:      | Challen en Ours   |                 |                                                                        |                                 |                              |
|              | Challenge Ques    | tions 💌         | First, ask the customer the below<br>heir response in the answer field | question. The<br>and click subn | n, type<br>nit.              |
| Item         | Ack Question      | ~               |                                                                        |                                 |                              |
|              | HSK Question      |                 |                                                                        |                                 |                              |
|              |                   |                 |                                                                        |                                 |                              |
|              |                   |                 |                                                                        |                                 |                              |
| Question:    | What city were a  | ou born in?     |                                                                        |                                 |                              |
| Ancinom      | what only were y  | ou born int     |                                                                        |                                 |                              |
| Allower.     |                   |                 |                                                                        |                                 |                              |
|              |                   |                 |                                                                        | Sub                             | mit                          |
|              |                   |                 |                                                                        |                                 |                              |

- 6. Ask the customer the question.
- 7. Enter the customer's answer in the Answer field.
- 8. In the Notes list, click the note you want.
- 9. If you selected "Other" from the Notes list, enter a note describing why you are taking the action.

### 10. Click Submit.

If the customer answers the question correctly, the system automatically takes appropriate action depending on their status such as unlocking the customer if they were locked out.

If the customer answered the question incorrectly, they will get additional attempts at that question (depending on configuration). If the customer exceeds the maximum number of failures for a questions another question appears in the Question field. If you ask the customer two or more questions in this process, and they answer successfully, their questions are automatically reset.

If you ask all of the questions and the customer failed all attempts at each question, the customer will be locked out of online access.

### **Changing a Case's Status**

Status refers to the current state of a case, to whether it is new, pending, or closed. Adaptive Risk Manager Online automatically assigns the status of "New" to each case when it is created. You need to change the status to Pending once the case is escalated.

### To change the status of a case

1. Click Search Cases on the Customer Care menu.

The Search User Cases page appears.

2. Click the case number of the case you want to view.

The Case Details page appears and defaults to the Logins tab.

3. Click the Actions tab.

| CUSTOMER CA | RE > CASE DETAILS | 3              |                             |                        |
|-------------|-------------------|----------------|-----------------------------|------------------------|
| Cacol 104   |                   |                |                             |                        |
| case: 104   |                   |                |                             |                        |
| with.       | Case Created:     | 08/23/2007     | User Name:                  | 1111                   |
| TO TON      | Case Status:      | New            | Last Case Action:           | Access Case            |
| N           | Severity Level:   | Low            | Date Of Last Case Action:   | 08/23/2007 12:42 (PDT) |
|             | Description:      | Wrong password | Last Online Action:         | Block                  |
|             |                   |                | Date Of Last Online Action: | 08/16/2007 20:29 (PDT) |
|             |                   |                | Completed Registration:     | Yes                    |
|             |                   |                | Questions Active:           | No                     |
|             |                   |                | Personalization Active:     | No                     |
|             |                   |                |                             |                        |
| Actions     | Log               | Lociat         |                             |                        |
| Prostor 19  |                   | cogins         |                             |                        |
|             |                   |                |                             |                        |
| Action:     | Select One        | - 💌 s          |                             |                        |
|             |                   |                |                             |                        |
|             |                   |                |                             |                        |
|             |                   |                |                             |                        |
|             |                   |                |                             |                        |
|             |                   |                |                             |                        |

4. In the Action list, click Change Status.

The Status list appears below the Action list with contextual instructions.

| CUSTOMER CA  | ARE > CASE DETAILS |                |                                                |                        |        |
|--------------|--------------------|----------------|------------------------------------------------|------------------------|--------|
| Case: 104    |                    |                |                                                |                        |        |
|              |                    |                |                                                |                        |        |
| THE A        | Case Created:      | 08/23/2007     | User Name:                                     | 1111                   |        |
| and a second | Case Status:       | New            | Last Case Action:                              | Access Case            |        |
| <b>`</b>     | Severity Level:    | Low            | Date Of Last Case Action:                      | 08/23/2007 14:46 (PDT) |        |
|              | Description:       | Wrong password | Last Online Action:                            | Block                  |        |
|              |                    |                | Date Of Last Online Action:                    | 08/16/2007 20:29 (PDT) |        |
|              |                    |                | Completed Registration:                        | Yes                    |        |
|              |                    |                | Questions Active:                              | No                     |        |
|              |                    |                | Personalization Active:                        | NO                     |        |
|              |                    |                |                                                |                        |        |
| Actions      | Log                | Login          |                                                |                        |        |
|              |                    |                |                                                |                        |        |
| Actions      |                    | 1.00           |                                                | Notas                  |        |
|              | Change Status      | ······         | Select a status for this case, enter<br>submit | notes then click       |        |
| Status:      | Select One         |                |                                                |                        |        |
|              |                    |                |                                                |                        |        |
|              |                    |                |                                                |                        |        |
|              |                    |                |                                                |                        | Submit |
|              |                    |                |                                                |                        |        |
|              |                    |                |                                                |                        |        |

5. In the Status list, click the status you want.

You can select New, Pending, or Closed.

- 6. Enter a note describing why you are taking the action.
- 7. Click Submit.

A confirmation message appears.

### Adding a Note to a Case

Each time you take an action in a case you are required to enter a note describing why you are taking the action. You can also select the action "Add Note" with the express purpose of adding a note to a case. In this instance, you can either add a "Standard" note that can be written and read by customer service representatives, managers, and investigators; or you can add a "Restricted" note that can only be written by investigators and read by customer service managers and investigators.

#### To add a note to a case

1. Click Search Cases on the Customer Care menu.

The Search User Cases page appears.

2. Click the case number of the case you want to view.

The Case Details page appears and defaults to the Logins tab.

3. Click the Actions tab.

| CURTOMED CA  |                   |                       |                                    |                        |
|--------------|-------------------|-----------------------|------------------------------------|------------------------|
| COSTOMER CAU | RE 2 CASE DETAILS | ,                     |                                    |                        |
| Case: 104    |                   |                       |                                    |                        |
|              |                   |                       |                                    |                        |
| and the      | Case Created:     | 08/23/2007            | User Name:                         | 1111                   |
| 10100        | Case Status:      | New                   | Last Case Action:                  | Access Case            |
| 1            | Severity Level:   | Low                   | Date Of Last Case Action:          | 08/23/2007 12:42 (PDT) |
|              | Description:      | Wrong password        | Last Online Action:                | Block                  |
|              |                   | ,                     | Date Of Last Online Action:        | 08/16/2007 20:29 (PDT) |
|              |                   |                       | Completed Registration:            | Yes                    |
|              |                   |                       | Questions Active:                  | No                     |
|              |                   |                       | Personalization Active:            | No                     |
|              |                   |                       |                                    |                        |
|              |                   |                       |                                    |                        |
| Centinge     | 1.00              | Lovice                |                                    |                        |
| Actions      | 109               | Logino                |                                    |                        |
|              |                   |                       |                                    |                        |
| Action:      | Select One        | <ul> <li>V</li> </ul> | elect the action you would like to | perform.               |
|              |                   |                       |                                    |                        |
|              |                   |                       |                                    |                        |
|              |                   |                       |                                    |                        |
|              |                   |                       |                                    |                        |
|              |                   |                       |                                    |                        |
|              |                   |                       |                                    |                        |

#### 4. In the Action list, click Add Note.

The Level list appears below the Action list.

| CUSTOMER CA    | RE > CASE DETAILS | 5             |                                              |                      |        |        |
|----------------|-------------------|---------------|----------------------------------------------|----------------------|--------|--------|
| 0              |                   |               |                                              |                      |        |        |
| Case: 104      |                   |               |                                              |                      |        |        |
|                |                   |               |                                              |                      |        |        |
| THE .          | Case Created:     | 08/23/2007    | User Name:                                   | 1111                 |        |        |
| and the second | Case Status:      | New           | Last Case Action:                            | Access Case          |        |        |
| \              | Severity Level:   | Low           | Date Of Last Case Action:                    | 08/23/2007 14:46 (PI | T)     |        |
|                | Description:      | Wrong passwor | d Last Online Action:                        | Block                |        |        |
|                |                   |               | Date Of Last Online Action:                  | 08/16/2007 20:29 (PI | 0TD    |        |
|                |                   |               | Completed Registration:                      | Yes                  |        |        |
|                |                   |               | Questions Active:                            | No                   |        |        |
|                |                   |               | Questions recover                            | No                   |        |        |
|                |                   |               | Personalization Active:                      | 140                  |        |        |
|                |                   |               |                                              |                      |        |        |
|                |                   |               |                                              |                      |        |        |
| Actions        | Log               | Logi          | 15                                           |                      |        |        |
|                |                   |               |                                              |                      |        |        |
| Action         |                   |               |                                              |                      | Notes: |        |
|                | Add Note          | ×             | Enter notes you want saved in the<br>submit. |                      |        |        |
|                |                   |               |                                              |                      |        |        |
| Level:         | Select One        | - <u>v</u>    |                                              |                      |        |        |
|                |                   |               |                                              |                      |        |        |
|                |                   |               |                                              |                      |        |        |
|                |                   |               |                                              |                      |        | Submit |
|                |                   |               |                                              |                      |        |        |
|                |                   |               |                                              |                      |        |        |

- 5. In the Level list, click Standard or Restricted.
- 6. Enter a note.
- 7. Click Submit.

A confirmation message appears.

### **Enabling a Temporary Allowance**

A customer may be blocked from logging in or performing transactions if a security rule is being triggered. For example, they may be traveling on business and attempting to log in from a black listed country and the system has blocked them. You can use the Temporary Allow feature to grant temporary account access to a customer who is being blocked from logging in or performing a transaction.

To allow a blocked customer temporarily

1. Click Search Cases on the Customer Care menu.

The Search User Cases page appears.

2. Click the case number of the case you want to view.

The Case page appears and defaults to the Logins tab.

3. Click the Actions tab.

|             |                   |                |                                    |                         | <br> | <br> | <br> |  |
|-------------|-------------------|----------------|------------------------------------|-------------------------|------|------|------|--|
| CUSTOMER CA | RE > CASE DETAIL! | S              |                                    |                         |      |      |      |  |
| 0           |                   |                |                                    |                         |      |      |      |  |
| Case: 104   |                   |                |                                    |                         | <br> |      |      |  |
| 1000        | 6                 | 00/00/0007     |                                    |                         |      |      |      |  |
| 10105       | Case Created:     | 00/23/2007     | oser name:                         | 1111                    |      |      |      |  |
|             | Case Status:      | IVEW           | Last Lase Action:                  | Access Lase             |      |      |      |  |
|             | Sevency Leven     | LUW Margaret   | Date of Last Case Action           | 00/23/2007 12:42 (PDT)  |      |      |      |  |
|             | Description:      | wrong password | Date Of Last Online Action:        | DIOCK 00.07 20.20 (DDT) |      |      |      |  |
|             |                   |                | Completed Registration:            | Vor                     |      |      |      |  |
|             |                   |                | Questions Actives                  | No                      |      |      |      |  |
|             |                   |                | Personalization Active:            | No                      |      |      |      |  |
|             |                   |                | Personalization Active:            | 140                     |      |      |      |  |
| L           |                   |                |                                    |                         |      |      |      |  |
| Castinga    | 1.1.1.1           |                |                                    |                         |      |      |      |  |
| ACIONS      | rog               | Logins         |                                    |                         |      |      |      |  |
|             |                   |                |                                    |                         |      |      |      |  |
| Action:     | Select One        | - 💌 ,          | elect the action you would like to | perform.                |      |      |      |  |
|             |                   |                |                                    |                         |      |      |      |  |
|             |                   |                |                                    |                         |      |      |      |  |
|             |                   |                |                                    |                         |      |      |      |  |
|             |                   |                |                                    |                         |      |      |      |  |
|             |                   |                |                                    |                         |      |      |      |  |
|             |                   |                |                                    |                         |      |      |      |  |

4. In the Action list, click Temporary Allow.

The Allow list appears below the Action list.

| CUSTOMER CA | RE > CASE DETAILS |               |                             |                     |        |         |
|-------------|-------------------|---------------|-----------------------------|---------------------|--------|---------|
| 0           |                   |               |                             |                     |        |         |
| Lase: 104   |                   |               |                             |                     |        |         |
|             |                   |               |                             |                     |        |         |
| 1000        | Case Created:     | 08/23/2007    | User Name:                  | 1111                |        |         |
|             | Case Status:      | New           | Last Case Action:           | Access Case         |        |         |
|             | Severity Level:   | Low           | Date Of Last Case Action:   | 08/23/2007 14:46 (P | DT)    |         |
|             | Description:      | Wrong passwor | d Last Online Action:       | Block               |        |         |
|             |                   |               | Date Of Last Online Action: | 08/16/2007 20:29 (P | DT)    |         |
|             |                   |               | Completed Registration:     | Yes                 |        |         |
|             |                   |               | Questions Active:           | No                  |        |         |
|             |                   |               | Personalization Active:     | No                  |        |         |
|             |                   |               |                             |                     |        |         |
|             |                   |               |                             |                     |        |         |
| Actions     | Los               | Loar          | 6                           |                     |        |         |
|             |                   |               |                             |                     |        |         |
|             |                   |               |                             |                     |        |         |
| Action:     | Temporary Allo    | w 💙           |                             |                     | Notes: |         |
|             |                   |               |                             |                     |        |         |
| Allow:      | Select One        | ¥             |                             |                     |        |         |
|             |                   |               |                             |                     |        |         |
|             |                   |               |                             |                     |        |         |
|             |                   |               |                             |                     |        | Cubroit |
|             |                   |               |                             |                     |        | Submit  |
|             |                   |               |                             |                     |        |         |
|             |                   |               |                             |                     |        |         |

- 5. In the Allow list, select the desired temporary allow.
- 6. If you select "Select End Date", click the calendar icon and click the end date you want.
- 7. Click in the Notes box and select the type of note you want.

If you want to terminate an active allow for a customer, select Cancel to remove it.

- 8. If you selected Other as the note type, enter a note describing why you are taking the action.
- 9. Click Submit.

### **Changing the Severity Level of a Case**

When a case is created it is assigned a severity level to indicate its importance. The severity level is shown on the Case Details page by means of a colored flag. The available severity levels are High (Red), Medium (Yellow), and Low (Blue). If a customer suspects fraud, then the severity level assigned would be High. If the customer wants a different image, then the severity level assigned would be Low. You can escalate or de-escalate the severity level of a case as necessary.

To escalate or de-escalate the severity level of a case

1. Click Search Cases on the Customer Care menu.

The Search User Cases page appears.

2. Click the case number of the case you want to view.

The Case page appears and defaults to the Logins tab.

3. Click the Actions tab.

| Case: 104  Case: Created: 00/23/2007  User Name: 1313  Case Status: New Last Case Action: Access Case                                             |
|----------------------------------------------------------------------------------------------------|
| Case Greated: 08/23/2007 User Names 1111<br>Case Status: New Last Case Action: Access Case                                                        |
| Case Created:         08/23/2007         User Name:         1111           Case Status:         New         Last Case Action:         Access Case |
| Case Statusi New Last Case Action: Access Case                                                                                                    |
|                                                                                                    |
| Severity Level: Low Date Of Last Case Action: 08/23/2007 12:42 (PDT)                                                                              |
| Description: Wrong password Last Online Action: Block                                                                                             |
| Date Of Last Online Action: 08/16/2007 20:29 (PDT)                                                                                                |
| Completed Registration: Yes                                                                                                    |
| Questions Active: No                                                                                                    |
| Personalization Active: No                                                                                                    |
|                                                                                                    |
|                                                                                                    |
| Actions Log Logins                                                                                                    |
|                                                                                                    |
| Action: Select One 💌 Select the action you would like to perform.                                                                                 |
|                                                                                                    |
|                                                                                                    |
|                                                                                                    |
|                                                                                                    |
|                                                                                                    |

4. In the Action list, click Change Severity.

The Severity list appears below the Action list.

| CUSTOMER CA    | IRE > CASE DETAILS         |                                       |                        |     |      |  |
|----------------|----------------------------|---------------------------------------|------------------------|-----|------|--|
| Cases 104      |                            |                                       |                        |     |      |  |
| Case: 104      |                            |                                       |                        |     |      |  |
|                |                            |                                       |                        |     |      |  |
| 11018          | Case Created: 08/23/2007   | User Name:                            | 1111                   |     |      |  |
| and the second | Case Status: New           | Last Case Action:                     | Access Case            |     |      |  |
| <u>`</u>       | Severity Level: Low        | Date Of Last Case Action:             | 08/23/2007 15:15 (PDT) |     |      |  |
|                | Description: Wrong passwor | d Last Online Action:                 | Block                  |     |      |  |
|                |                            | Date Of Last Online Action:           | 08/16/2007 20:29 (PDT) |     |      |  |
|                |                            | Completed Registration:               | Yes                    |     |      |  |
|                |                            | Questions Active:                     | No                     |     |      |  |
|                |                            | Personalization Active:               | No                     |     |      |  |
|                |                            |                                       |                        |     |      |  |
| L              |                            |                                       |                        |     |      |  |
| Carlins        |                            |                                       |                        |     |      |  |
| Actions        | Log Logr                   | 15                                    |                        |     |      |  |
|                |                            |                                       |                        |     |      |  |
| Action:        | Change Severity            | Coloret a secondar local for this and | Notes:                 |     |      |  |
|                | change beverity            | click submit.                         |                        |     |      |  |
| Soughtur       |                            |                                       |                        |     |      |  |
| Savancy.       | Select One 💌               |                                       |                        |     |      |  |
|                |                            |                                       |                        |     |      |  |
|                |                            |                                       |                        |     |      |  |
|                |                            |                                       |                        | Sut | omit |  |
|                |                            |                                       |                        |     |      |  |
|                |                            |                                       |                        |     |      |  |

- 5. In the Severity list, click the severity level you want.
- 6. Enter a note describing why you are taking the action.
- 7. Click Submit.

### Viewing a Case's Activity Log

Adaptive Risk Manager Online maintains a unique log of every customer service action taken while working on a case. Each log entry includes the log ID, CSR user ID, log code, and notes. You can use this Log while you are in phone contact with a customer to view the case history.

You can search the log of a case by CSR user ID, notes keyword, date range, or action keyword. You can also filter the log by log code.

#### To view a log of all activity within a case

1. Click Search Cases on the Customer Care menu.

The Search User Cases page appears.

2. Click the case number of the case you want to view.

The Case page appears and defaults to the Logins tab.

3. Click the Log tab.

The activity log for that case appears at the bottom of the page.

| 156: 201                                                                                                    |                                                                  |                           |                                                             |                                                             |                                                        | _                                    |  |
|----------------------------------------------------------------------------------------------------|------------------------------------------------------------------|---------------------------|-------------------------------------------------------------|-------------------------------------------------------------|--------------------------------------------------------|--------------------------------------|--|
|                                                                                                    | Case Created:                                                    | 08/23/2007                | liser N                                                     | ame: 1111                                                   |                                                        |                                      |  |
| LID .                                                                                                    | Case Status:                                                     | New                       | Last Case Ac                                                | tion: Access Case                                           |                                                        |                                      |  |
| 1                                                                                                    | Severity Level:                                                  | Medium                    | Date Of Last Case Ac                                        | tion: 08/23/2007 17                                         | 24 (PDT)                                               |                                      |  |
|                                                                                                    | Description:                                                     | Blocked                   | Last Online Ac                                              | tion: Block                                                 |                                                        |                                      |  |
|                                                                                                    |                                                                  |                           | Date Of Last Online Ac                                      | tion: 08/16/2007 20                                         | 129 (PDT)                                              |                                      |  |
|                                                                                                    |                                                                  |                           | Completed Registra                                          | tion: Yes                                                   |                                                        |                                      |  |
|                                                                                                    |                                                                  |                           | Ouestions Ac                                                | tive: No                                                    |                                                        |                                      |  |
|                                                                                                    |                                                                  |                           | Personalization Ac                                          | tive: No                                                    |                                                        |                                      |  |
|                                                                                                    |                                                                  |                           |                                                             |                                                             |                                                        |                                      |  |
|                                                                                                    |                                                                  |                           |                                                             |                                                             |                                                        |                                      |  |
| Actions                                                                                                    | 1.00                                                             |                           | ine                                                         |                                                             |                                                        |                                      |  |
| PAGE 10115                                                                                                    | cog                                                              |                           | 9110                                                        |                                                             |                                                        |                                      |  |
|                                                                                                    |                                                                  | Showing F                 | terorde: 1 - 2 of 2                                         | [Sort ▼ ]                                                   |                                                        |                                      |  |
| .uren                                                                                                    |                                                                  | -                         |                                                             |                                                             |                                                        |                                      |  |
|                                                                                                    |                                                                  | 100.14                    |                                                             | -                                                           |                                                        |                                      |  |
| SR Id:                                                                                                    |                                                                  | Log Id                    | Caking Date                                                 | •                                                           | Log Loue                                               | Notes                                |  |
| SR Id:                                                                                                    |                                                                  | 3106                      | ruleAdmin1 08/23                                            | /2007 17:24 (PDT)                                           | Access Case                                            | Case opened                          |  |
| SR Id:<br>otes Keyw                                                                                                    | ord:                                                             | 3106<br>3105              | ruleAdmin1 08/23                                            | /2007 17:24 (PDT)<br>/2007 17:23 (PDT)                      | Access Case<br>Create Case - Create case               | Notes<br>Case opened<br>Case created |  |
| SR Id:<br>otes Keyw                                                                                                    | ord:                                                             | 3106<br>3105              | ruleAdmin1 08/23                                            | /2007 17:24 (PDT)<br>/2007 17:23 (PDT)                      | Access Case<br>Create Case - Create case               | Notes<br>Case opened<br>Case created |  |
| SR Id:<br>otes Keyw<br>rom Date:                                                                                                    | ord:                                                             | 3106<br>3105<br>Showing F | ruleAdmin1 08/23<br>ruleAdmin1 08/23<br>tecords: 1 - 2 of 2 | (2007 17:24 (PDT)<br>(2007 17:23 (PDT)                      | Access Case<br>Create Case - Create case               | Notes<br>Case opened<br>Case created |  |
| SR Id:<br>otes Keyw<br>rom Date:<br>18/16/200                                                                                               | ord:<br>7 17:25                                                  | 3106<br>3105<br>Showing F | ruleAdmin1 08/23<br>ruleAdmin1 08/23<br>tecords: 1 - 2 of 2 | /2007 17:24 (PDT)<br>/2007 17:23 (PDT)<br>[ Sort ♥ ]        | Access Case<br>Create Case - Create case               | Notes<br>Case opened<br>Case created |  |
| SR Id:<br>otes Keyw<br>rom Date:<br>18/16/200<br>Date:                                                                                      | ord:                                                             | 3106<br>3105<br>Showing F | ruleAdmin1 08/23<br>ruleAdmin1 08/23<br>ruleAdmin1 08/23    | /2007 17:24 (PDT)<br>/2007 17:23 (PDT)<br>[ Sort ♥ ]        | Access Case<br>Create Case - Create case               | Notes<br>Case opened<br>Case created |  |
| R Id:<br>otes Keyn<br>om Date:<br>8/16/200<br>Date:<br>8/23/200                                                                             | ord:<br>7 17:25 8<br>7 23:59 8                                   | 3106<br>3105<br>Showing F | ruleAdmin1 08/23<br>ruleAdmin1 08/23<br>tecords: 1 - 2 of 2 | /2007 17:24 (PDT)<br>/2007 17:23 (PDT)<br>[ Sort ▼ ]        | Coreste Case<br>Create Case - Create case              | Notes<br>Case opened<br>Case created |  |
| R Id:<br>otes Keyw<br>om Date:<br>8/16/200<br>Date:<br>8/23/200<br>ction Keys                                                               | ord:<br>7 17:25                                                  | 3106<br>3105<br>Showing F | ruleAdmin1 08/23<br>ruleAdmin1 08/23                        | /2007 17:24 (PDT)<br>/2007 17:23 (PDT)<br>[ Sort ♥ ]        | Access Case<br>Create Case - Create case               | Notes<br>Case opened<br>Case created |  |
| R Id:<br>otes Keyw<br>om Date:<br>8/16/200<br>Date:<br>8/23/200<br>ction Keys                                                               | rordi<br>7 17:25 19<br>7 23:59 19<br>word:                       | 3106<br>3105<br>Showing F | ruleAdmin1 08/23<br>ruleAdmin1 08/23                        | /2007 17:24 (PDT)<br>//2007 17:23 (PDT)<br>[ Sort ▼ ]       | Log Code<br>Access Case<br>Create Case - Create case   | Notes<br>Case opened<br>Case oreated |  |
| R Id:<br>tes Keyn<br>om Date:<br>8/16/200<br>Date:<br>8/23/200<br>tion Keyn<br>g Code:<br>A                                                 | ordi<br>7 17:25 1<br>7 23:59 1<br>word:                          | 3106<br>3105<br>Showing F | ruleAdmin1 06/23<br>ruleAdmin1 06/23                        | /2007 17:24 (PDT)<br>/2007 17:23 (PDT)<br>[ <b>Sort ▼</b> ] | Log Code<br>Access Case<br>Create Case - Create case   | Notes<br>Case opened<br>Case oreated |  |
| iR Id:<br>om Date:<br>8/16/200<br>Date:<br>8/23/200<br>ction Keys<br>g Code:<br>-All<br>Add Note                                            | ord:<br>7 17:25 8<br>7 23:59 8<br>vord:                          | 3106<br>3105<br>Showing F | ruleAdmini 06/23<br>ruleAdmini 06/23<br>ruleAdmini 08/23    | /2007 17:24 (PDT)<br>/2007 17:23 (PDT)<br>[ <b>Sort ▼</b> ] | Log Code<br>Access Case<br>Create Case - Create case   | Notes<br>Case opened<br>Case created |  |
| SR Id:<br>otes Keyw<br>rom Date:<br>18/16/200<br>o Date:<br>18/23/200<br>ction Keys<br>og Code:<br>-All<br>Add Note<br>Change S             | ord:<br>7 17:25 1<br>7 23:59 1<br>vord:                          | 3106<br>3105<br>Showing F | ruleAdmini 06/23<br>ruleAdmini 06/23<br>kecordsi 1 - 2 of 2 | /2007 17:24 (PDT)<br>/2007 17:23 (PDT)<br>[ <u>Sort</u> ♥ ] | Log Code<br>Access Case<br>Create Case - Create case   | Notes<br>Case opened<br>Case oreated |  |
| SR Id:<br>otes Keyw<br>rom Date:<br>18/16/200<br>Date:<br>18/23/200<br>ction Keys<br>                                                       | ord:<br>7 17:25 0<br>7 23:59 0<br>roord:                         | 3106<br>3105<br>Showing F | ruleAdmin 06/23<br>ruleAdmin 06/23<br>ruleAdmin 06/23       | /2007 17:24 (PDT)<br>/2007 17:23 (PDT)<br>[ Sort ▼ ]        | Log Code<br>Access Case<br>Creato Case - Creato Case   | Notes<br>Case opened<br>Case oreated |  |
| SR Id:<br>iotes Keyw<br>rom Date:<br>08/16/200<br>o Date:<br>08/23/200<br>iction Keys<br>og Code:<br>All:-<br>Add Note<br>Change S<br>Run C | ord:<br>7 17:25 1<br>7 23:59 1<br>word:<br>tatus v               | 3106<br>3105<br>Showing F | ruleAdmin 06/23<br>ruleAdmin 06/23<br>ruleAdmin 06/23       | /2007 17:24 (PDT)<br>/2007 17:23 (PDT)<br>[ Sort ▼ ]        | Log Cudas<br>Access Case<br>Crreate Case - Create case | Notes<br>Case opened<br>Case oreated |  |
| SR Id:<br>otes Keyw<br>rom Date:<br>18/16/200<br>> Date:<br>18/23/200<br>ction Keys<br>Alli-<br>Add Note<br>Change S<br>Run C               | ord:<br>7 17:25 9<br>7 23:59 9<br>roord:<br>tatus •              | 3106<br>3105<br>Showing F | ruleAdmin1 08/23<br>ruleAdmin1 08/23<br>ruleAdmin1 08/23    | /2007 17:24 (PDT)<br>/2007 17:23 (PDT)<br>[ Sort ▼ ]        | Log Luiga<br>Access Case<br>Create Case - Create case  | Notes<br>Case opened<br>Case created |  |
| SR Id:<br>otes Keyw<br>rom Date:<br>18/16/200<br>> Date:<br>18/23/200<br>ction Keys<br>g Code:<br>- All<br>Add Note<br>Change S<br>Run C    | ord:<br>7 17:25 0<br>7 23:59 0<br>xord:<br>tatus •<br>uery Clear | 3106<br>3105<br>Showing F | ruleAdmin1 08/23<br>ruleAdmin1 08/23<br>ruleAdmin1 08/23    | /2007 17:24 (POT)<br>/2007 17:23 (PDT)<br>/2007 17:23 (PDT) | Log Cubae<br>Access Case<br>Crreate Case - Create case | Notes<br>Case opened<br>Case orveted |  |

#### To search the log of a case

- 1. Display the log for the case you want to search.
- 2. Enter search criteria in the fields for CRS ID, Notes Keyword, Action Keyword, or date range.
- 3. Click Search.

### To filter a log by log code

- 1. Display the log for the case you want to filter.
- 2. In the Log Code list, select the log code you want.
- 3. Click Search.

### Viewing a List of a Customer's Logins

When you are in telephone contact with a customer you can view a list of that customer's previous logins. The list of logins provides information about authentication status, login time, device ID, location, and alerts.

### To view a list of a customer's logins

1. Click Search Cases on the Customer Care menu.

The Search User Cases page appears.

2. Click the case number of the case you want to view.

The Case page appears and defaults to the Logins tab.

The list of past logins for that case appears at the bottom of the page.

| COSTONIER CARE > CASE DETAILS                                    |                                                             |                                                                                                    |                                                                                                    |           |                               |       |                    |
|------------------------------------------------------------------|-------------------------------------------------------------|----------------------------------------------------------------------------------------------------|----------------------------------------------------------------------------------------------------|-----------|-------------------------------|-------|--------------------|
| Case: 102                                                        |                                                             |                                                                                                    |                                                                                                    | -         |                               |       |                    |
| Case Createdi<br>Case Status:<br>Severity Laval:<br>Description: | 08/23/2007<br>New<br>Low<br>User forgot challenge questions | User Name:<br>Last Case Action:<br>Date Of Last Case Action:<br>Last Online Action:<br>Date Of Last Online Action:<br>Completed Registration<br>Questions Active:<br>Personalization Active: | <ul> <li>1111</li> <li>Create Case - Create case</li> <li>00/23/2007 12:29 (PDT)</li> <li>Block</li> <li>00/16/2007 20:29 (PDT)</li> <li>Yes</li> <li>No</li> </ul> |           |                               |       |                    |
| Actions Log                                                      | Logins                                                      |                                                                                                    |                                                                                                    |           |                               |       |                    |
| Search                                                           | Showing Records: 1 - 3 of 3                                 | [ <u>Sort</u> ♥ ]                                                                                                    |                                                                                                    |           |                               | Info: | Low: Medium: High: |
| Device Id:                                                       | Auth Status Login Time                                      | e User                                                                                                    | r Name                                                                                                    | Device Id | Location                      |       | Alert List         |
| From Date:<br>08/16/2007 17:00                                   | Blocked 08/16/2007                                          | 20:29 (PDT)                                                                                                    | L                                                                                                    | 301       | Unknown<br>Unknown<br>Unknown |       |                    |
| To Date:<br>08/23/2007 23:59                                     | Blocked 08/16/2003                                          | 20:16 (PDT) 1111                                                                                                    | L                                                                                                    | 301       | Unknown<br>Unknown<br>Unknown |       |                    |
| Auth Status:                                                     | Blocked 08/16/2007                                          | 17:18 (PDT) <u>1111</u>                                                                                                    | L                                                                                                    | 301       | Unknown<br>Unknown<br>Unknown |       |                    |
| Alert_MeDIUM                                                     | Showing Records: 1 - 3 of :                                 | i <u>(Sort</u> ♥)                                                                                                    |                                                                                                    |           |                               | Info: | Low: Hedium: High: |

To search for a customer's logins by device ID or date range

- 1. Display the list of logins for the case.
- 2. To search the log by device ID, enter the ID of the device.
- 3. To search the log by date range, click the calendar icons and select the start date and the end date.
- 4. Click Search.

To filter the list of customer's logins by authentication status or alert level

- 1. Display the list of logins for the case.
- 2. To filter the log by authentication status, select the authentication status you want.
- 3. To filter the log by alert level, select the alert level you want.
- 4. Click Search.

### Viewing a List of Users

You can open the list of user accesses to the system and quickly search the list by user name, authorization status, pre-authentication and post- authentication score and action, and login time.

The Search Users page allows you to run queries to find users who have accessed the system.

To view a list of user sessions

1. Click Search Users on the Customer Care menu.

The Search Users page appears.

|          |           |         | Pages: [ | 1] <u>2</u> <u>3</u> of 19181 | [ <u>Next&gt;&gt;</u> ] | Last ]                 |             |      |
|----------|-----------|---------|----------|-------------------------------|-------------------------|------------------------|-------------|------|
|          | User Name |         |          |                               |                         | <u>Login Time</u> 🔻    |             |      |
| 11       | 001663966 | Success |          |                               |                         | 08/23/2007 17:08 (PDT) | imaryGroup  | 3568 |
|          | 001657503 | Success |          |                               |                         | 08/23/2007 17:08 (PDT) | imaryGroup  | 3568 |
| Date:    | 001456626 | Success |          |                               |                         | 08/23/2007 17:08 (PDT) | imaryGroup  | 1920 |
| 8:52     | 001370786 | Success |          |                               |                         | 08/23/2007 17:08 (PDT) | imary Group | 3568 |
|          | 000521534 | Success |          |                               |                         | 08/23/2007 17:08 (PDT) | imaryGroup  | 3568 |
| 3:59     | 001337518 | Success |          |                               |                         | 08/23/2007 17:08 (PDT) | imaryGroup  | 3568 |
|          | 001461166 | Success |          |                               |                         | 08/23/2007 17:08 (PDT) | imary Group | 3568 |
| ^        | 001568570 | Success |          |                               |                         | 08/23/2007 17:08 (PDT) | imaryGroup  | 3568 |
| vation 🥃 | 000121810 | Success |          |                               |                         | 08/23/2007 17:08 (PDT) | imaryGroup  | 3568 |
| <u> </u> | 000262459 | Success |          |                               |                         | 08/23/2007 17:08 (PDT) | imaryGroup  | 3568 |
|          | 000772758 | Success |          |                               |                         | 08/23/2007 17:08 (PDT) | imary Group | 3568 |
| <u>^</u> | 001011403 | Success |          |                               |                         | 08/23/2007 17:08 (PDT) | imaryGroup  | 3568 |
| им 💌     | 001109334 | Success |          |                               |                         | 08/23/2007 17:08 (PDT) | imaryGroup  | 3568 |
|          | 001238578 | Success |          |                               |                         | 08/23/2007 17:08 (PDT) | imaryGroup  | 3568 |
| Clear    | 001186675 | Success |          |                               |                         | 08/23/2007 17:08 (PDT) | imaryGroup  | 3568 |
|          | 000242838 | Success |          |                               |                         | 08/23/2007 17:08 (PDT) | imaryGroup  | 3568 |
|          | 000357194 | Success |          |                               |                         | 08/23/2007 17:08 (PDT) | imaryGroup  | 3568 |
|          | 000491433 | Success |          |                               |                         | 08/23/2007 17:08 (PDT) | imary Group | 3568 |
|          | 001005193 | Success |          |                               |                         | 08/23/2007 17:08 (PDT) | imaryGroup  | 3568 |
|          | 000567601 | Success |          |                               |                         | 08/23/2007 17:08 (PDT) | imaryGroup  | 3568 |

- 2. To locate records for a specific end user, enter the user name or User ID.
- 3. To locate sessions by the date, click the calendar icons and then click the start and end dates you want.
- 4. To filter the list by authorization status, click the status you want.
- 5. To filter the list by alert level, click the level you want.
- 6. Click Search.

## **Creating a New Case**

### To create a new user case

### 1. Click Search Users on the Customer Care menu.

The Search Users page appears.

2. Click the User Name of the user you want.

The Case Details page appears for the newly created case and defaults to the Logins tab.

| CUSTOMER CARE > CASE DETAILS                                                                                                    |                                               |                                                                                                    |                                                                                       |                     |                                                      |                                  |
|----------------------------------------------------------------------------------------------------|-----------------------------------------------|----------------------------------------------------------------------------------------------------|---------------------------------------------------------------------------------------|---------------------|------------------------------------------------------|----------------------------------|
| Case: 1101                                                                                                    | _                                             |                                                                                                    |                                                                                       |                     |                                                      |                                  |
| Ease freated:<br>Case Status:<br>Severity Level<br>Description:                                                                                                    | 08/26/2007<br>New<br>Medium<br>Generated Case | User Name:<br>Last Case Action:<br>Date Of Last Case Action:<br>Last Online Action:<br>Date Of Last Online Action:<br>Completed Registration:<br>Questions Active:<br>Personalization Active: | 2222<br>RegisterUserOptionalQuestionPad<br>09/25/2007 12:20 (PDT)<br>Yes<br>Yes<br>No | Lŝ                  |                                                      |                                  |
| Actions Log                                                                                                    | Logins                                        |                                                                                                    |                                                                                       |                     |                                                      |                                  |
| Search                                                                                                    | Showing Record                                | ls: 1 - 1 of 1                                                                                                    |                                                                                       |                     |                                                      | Info: 📕 Low: 📕 Medium: 📕 High: 📕 |
| Perior Beli<br>From Date:<br>00/13/2007 13:03<br>To Date:<br>00/13/2007 23:05<br>Pending addyston<br>Blocked<br>Blocked<br>ALET_LOBOIN<br>ALET_LOBOIN<br>ALET_LOBOIN<br>Run Query Clear | Auth Status<br>Success                        | Login Time<br>D6/25/2007 12:20 (PDT)                                                                                                    | User Name<br>ZZZ                                                                      | Device Id<br>357101 | Locaton<br>animoticates<br>aniforma<br>san francisco | Alert List                       |